## Processing an Order Form for Family Engagement Resources

## Using a PC:

Step 1: Click on the PDF Order Form.

## Step 2: Fill out all the <u>RED BOXED FIELDS</u>.

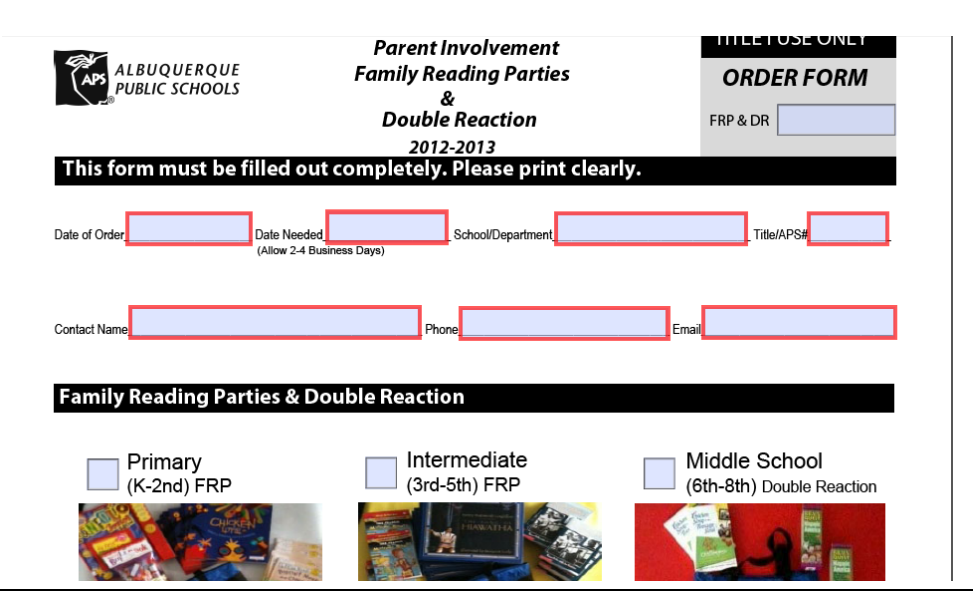

\* NOTE: if you don't fill out all the red boxes you will get this error message.

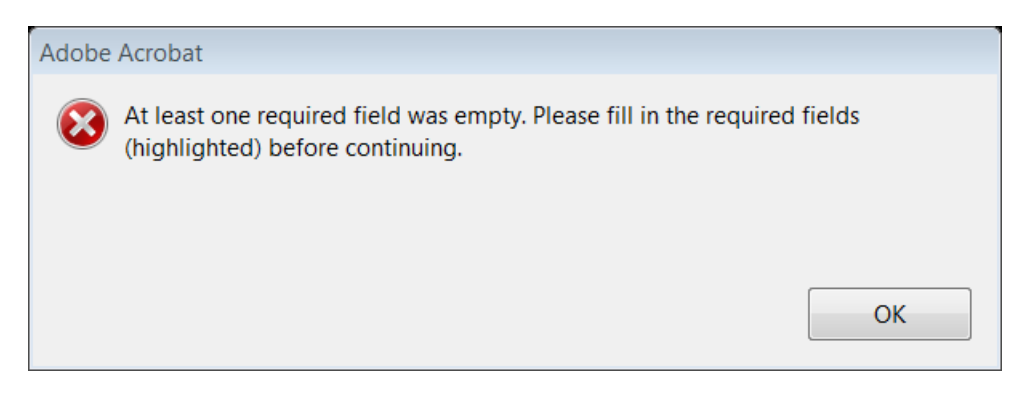

|                   | Book # :          | Number                                                                                              |                     |
|-------------------|-------------------|----------------------------------------------------------------------------------------------------|---------------------|
| Book Title :      | Title of book     |                                                                                                    |                     |
| elivery Options   |                   |                                                                                                    |                     |
| ⊠ Pick-Up         | Date of<br>Party: | NOTE: DO NOT HIT the<br>"x" on this form.<br>HIT the "back arrow"<br>to return to the<br>MAIN page. | SUBMIT              |
| LE I USE ONLY     | istomer Picked Up | Total Guests                                                                                        | _ Total Evaluations |
| ustomer Signature |                   | Print Name                                                                                          |                     |

**Step 3:** Once the RED BOXES are filled in correctly click on the <u>"SUBMIT"</u> button.

Step 4: You will be prompted to the action below. \*Note: Recommended to use the default listed below.

Choose the option and click "ok".

| Select Email Client                                                                                        |                                                                                                    | 8                       |
|----------------------------------------------------------------------------------------------------|----------------------------------------------------------------------------------------------------|-------------------------|
| Please indicate the op<br>you send mail.                                                                   | otion which best describes ho                                                                                                 | w                       |
| Oesktop Email Ap                                                                                           | plication                                                                                                    |                         |
| Choose this option<br>application such as<br>Mail.                                                         | if you currently use an email<br>Microsoft Outlook, Eudora, c                                                                 | ır                      |
| 🔘 Internet Email                                                                                           |                                                                                                    |                         |
| Choose this option<br>email service such a<br>You will then need t<br>manually to griego<br>email service. | if you currently use an Interne<br>as Yahoo or Microsoft Hotma<br>to save your form and return<br>_am@aps.edu using your Inte | et<br>il.<br>it<br>rnet |
|                                                                                                    |                                                                                                    |                         |
| Don't show again                                                                                           |                                                                                                    |                         |
|                                                                                                    | OK Cancel                                                                                                    |                         |

\*\*If you choose to use the second option, below you will need to manually save it to your desktop and send it to Title I as an attachment using your Internet Email account.

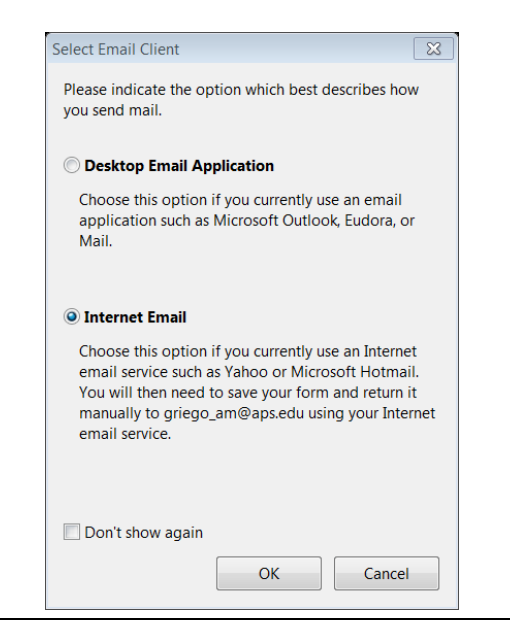

**Step Five:** Once step four is completed, the order form will be complied into an email automatically shown below. (*if using the Desktop Email Application option ONLY*)

\*\*Refer back to step four to see how to send the attachment using the Internet email.

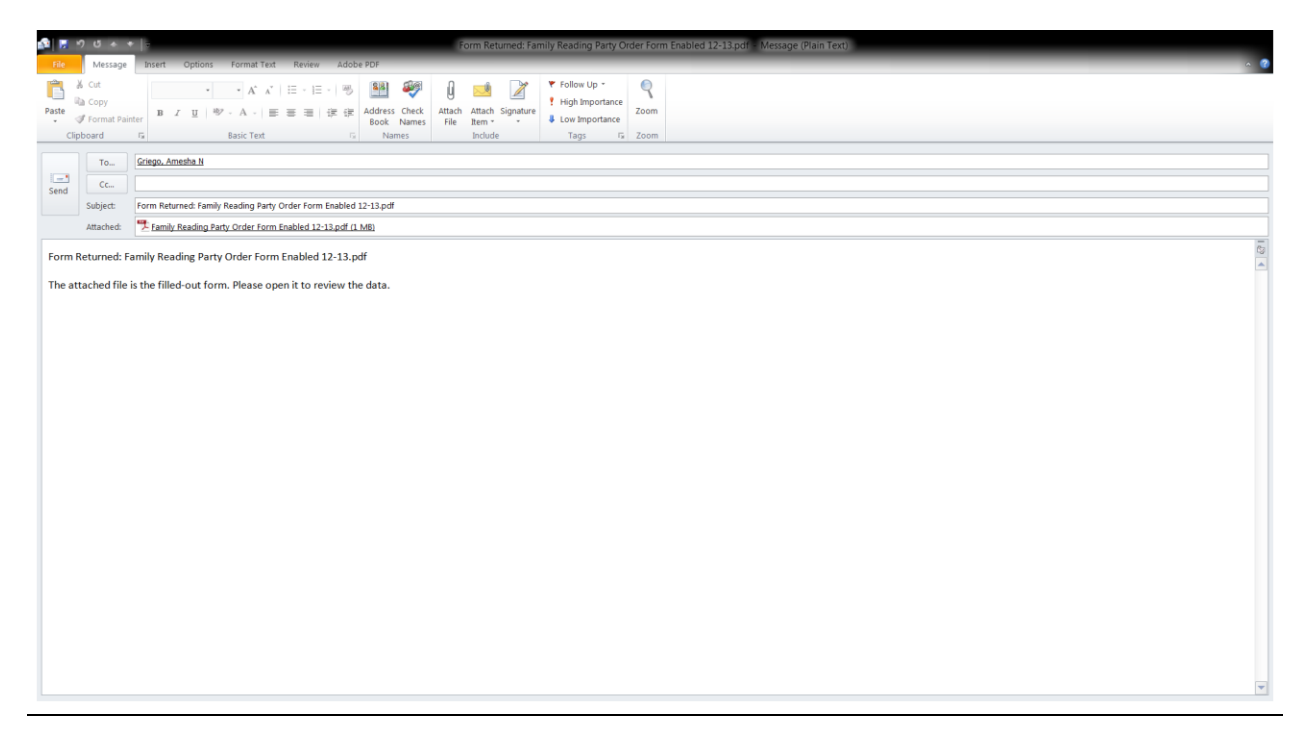

Step Six: Click on the "Send" button and the email will be sent to Title I (Amesha Griego).